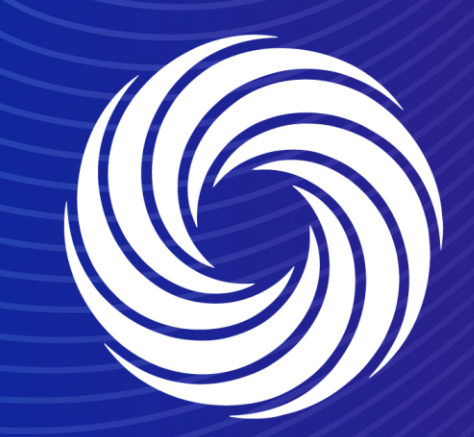

# View, Acknowledge and comment on PO Supplier Actionable Notification (SAN)

OUR TEAM. OUR TIME. SHERWIN-WILLIAMS.

# **Coupa Supplier Guide** Supplier Actionable Notification

#### The Supplier Actionable Notification is the Purchase Order e-mail you received from Sherwin Williams.

#### When you receive the Supplier Actionable Notification, it will look similar to this:

| Val              | Valspar Industries GmbH Purchase Order #DEP00535930 Indux x                                                                                                    |                           |   | ¢ | Z                                                                                                    | Order DEP00535930 Revision 1 SHERWIN-WILLIAMS.                                                                                                    |            |  |
|------------------|----------------------------------------------------------------------------------------------------|---------------------------|---|---|----------------------------------------------------------------------------------------------------|----------------------------------------------------------------------------------------------------|------------|--|
| • Sher<br>to she | win-Williams <do_not_reply@sherwin-test.coupahost.com><br/>rwinsupplieremeai+AV ~<br/>Valspar Industries GmbH Purchase Order #DEP0<br/>Order Summary<br/>Date 09/11/23<br/>P0 Total 140.00 EUR</do_not_reply@sherwin-test.coupahost.com> | © 10:51AM (0 minutes ago) | * | 5 |                                                                                                    | Valspar Industries GmbH       Artraggements       Artraggements       Artraggements       Artraggements       Artraggements       Artraggements       Artraggements       Artraggements       Artraggements       Artraggements       Artraggements       Artraggements       Artraggements       Artraggements       Brewiston Artragements       Brewiston Artragements       Artragements       Brewiston Artragements       Artragements       Brewiston Artragements       Artragements       Artragements       Artragements       Artragements       Artragements       Artragement <tr< td=""><td>tal<br/>JR)</td></tr<>                                                                                                    | tal<br>JR) |  |
|                  | Contact Ann Vandekerckhove<br>annvandekerckhove@kpmg.com<br>Manage Order Create Inve<br>Orders details below                                                                                                    | oice                      |   |   | Results in 15 Minutes with Non-invasive Nasal Sweb, Eary U Use & No Disconfort PART NUM: 324857  Unters offennies soft birth is separate agreement, all purchases made shall be governed exclusivity by the Shrein-Willem Stemmark All applies are expected to billy compare in a singurate shall be governed exclusivity by the Shrein-Willem Stemmark All applies are expected to billy compare in a singurate shall be governed exclusivity by the Shrein-Willem Stemmark Willem Stemmark All applies are expected to billy compare in a singurate shall be governed exclusivity by the Shrein-Willem Stemmark Willem Stemmark All applies are expected to billy compare.  We remined you that our PO number is a mandatory requirement on your involos-Willem Call or applies protect supplies. The Call hall be added in primeria  We remined you that our PO number is a mandatory requirement on your involos-Willem Call or applies of all applies therein Alleman could be added in primeria  We remined you that our PO number is a mandatory requirement on your involos-Willem Call for the supplication  We remined you that our PO number is a mandatory requirement on your involos-Willem Call for the origination on the other application on the other application on the o |                                                                                                    |            |  |
|                  | Acknowledge PO Add Comment                                                                                                    |                           |   |   |                                                                                                    | - Factor to to to the set of the set of the |            |  |

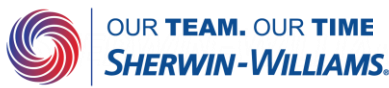

## Coupa Supplier Guide Acting on a PO via SAN

With Coupa, suppliers will be able to quickly receive, acknowledge, add comments to, and invoice against purchase orders via the SAN e-mail received from Coupa.

As the supplier you will have the ability to act directly from your inbox when you receive a purchase order (PO) notification email.

The notification email will include action buttons, depending on where you click you will be able to Create Invoice, Acknowledge PO, or Add Comment to the purchase order.

There is no need to be logged into or registered on the Coupa Supplier Portal to utilize this functionality.

#### **coupa**

Valspar Industries GmbH Purchase Order #DEP00535930

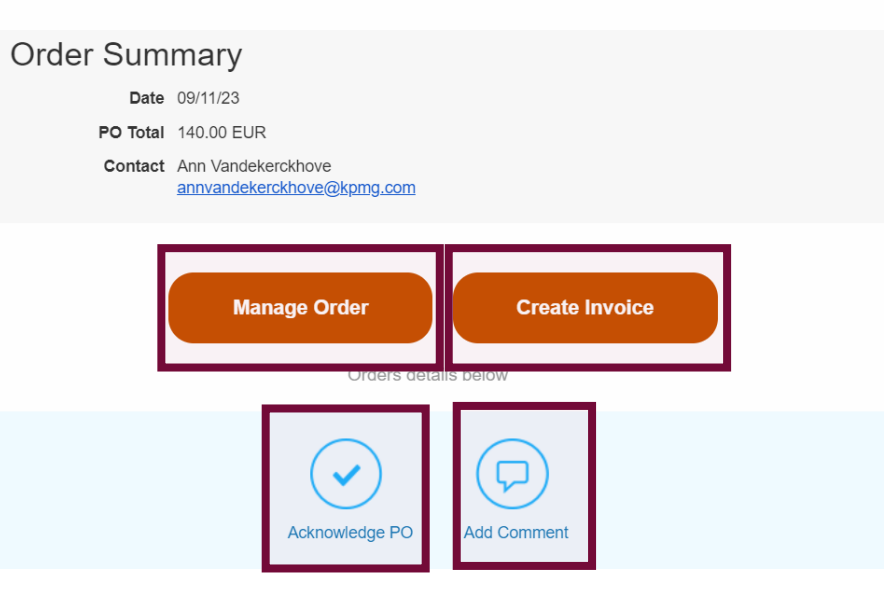

Note: In order to receive purchase orders via email, a PO email address must be present within your supplier record in Coupa. Please contact the supplier enablement team if you are unsure which email address is currently on file at Sherwin Williams or if you'd like to update your PO email address.

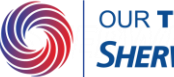

#### Coupa Supplier Guide Acknowledge the PO via SAN

Please notify Sherwin Williams that you have received the purchase order by clicking the Acknowledge PO button within the emailed purchase order. Once you click Acknowledge PO, a separate browser tab or window will pop up with a green banner at the top stating "Order acknowledged".

₹,≩coupa

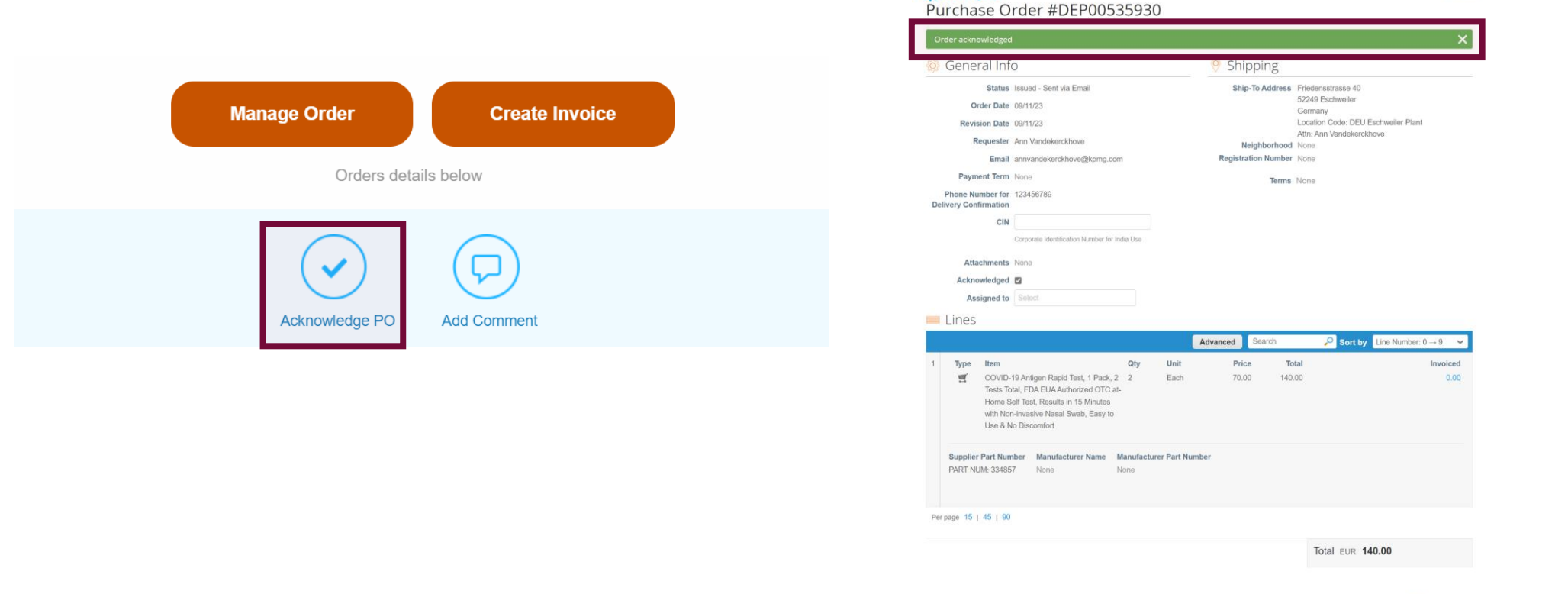

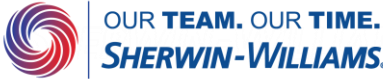

Sign Out

## Coupa Supplier Guide Commenting on a Coupa PO via SAN

The Add Comment button within the emailed purchase order will allow you to add comments to purchase orders you have received. Once you click Add Comment, a separate browser tab or window will open and there will be a section at the bottom where you can type a comment and then click Add Comment. The comment will be added to the purchase order and the requester will be notified.

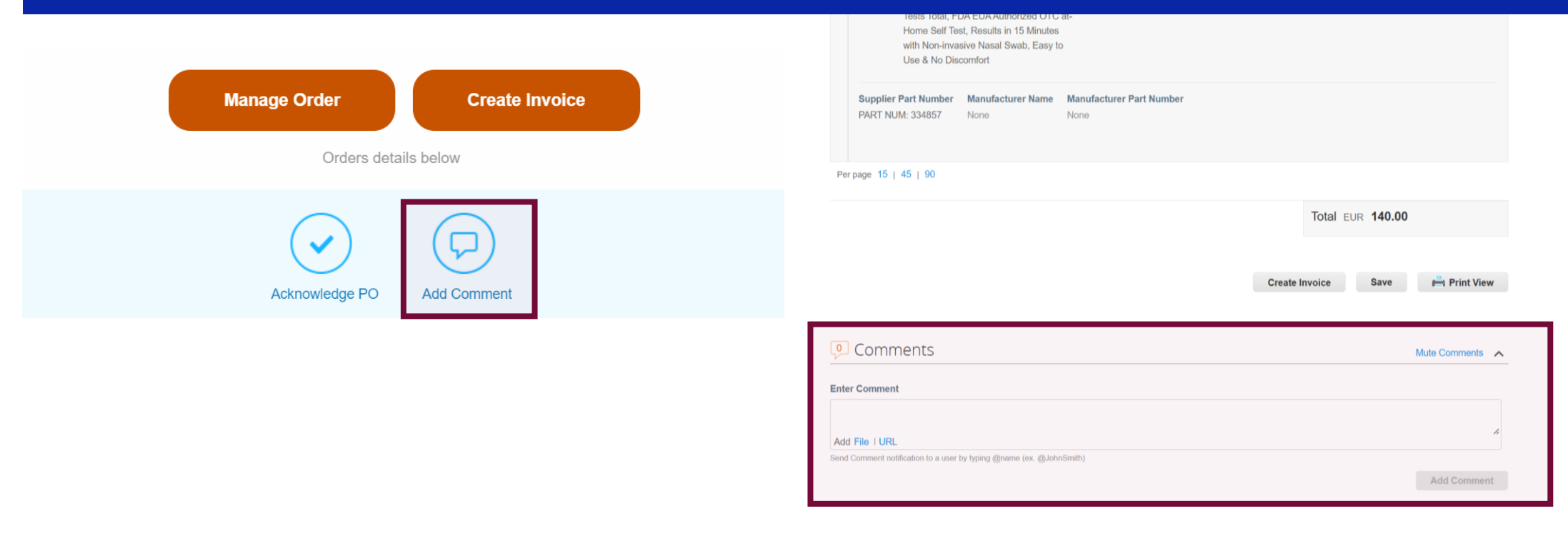

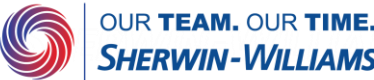